## **ACH Payments**

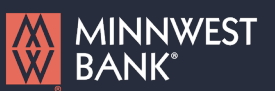

1. Select the 'Payments & Transfers' menu and then 'Payments & Templates'.

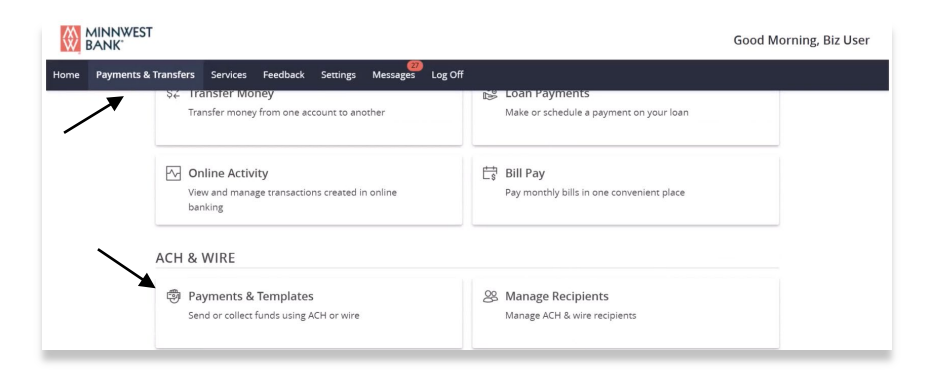

2. Select the desired transaction type within the 'New Payment' drop down menu.

#### Payments Hub

| AKE A PAYMENT  |                    |                   |
|----------------|--------------------|-------------------|
| New Payment    |                    |                   |
| ACH            | Wire               | Other             |
| ACH Batch      | Domestic Wire      | Payment From File |
| ACH Collection | International Wire |                   |
| Payroll        |                    |                   |
|                |                    |                   |

3. Select the desired SEC Code.

**NOTE:** CCD Payments are used for business to business transactions and PPD are used for personal payments.

- 4. Select the 'From Subsidiary'.
- 5. Select the offset 'Account'.
- 6. Select the 'Effective Date'.
- 7. **Optional:** Click 'Set schedule' to set up the recurring transactions.

| SEC Code 💿                            | Company Entry Description | From Subsidiary           |  |
|---------------------------------------|---------------------------|---------------------------|--|
| PPD - Prearranged Payment and Deposit | ✓ Max 10 characters       | Minnwest Biz<br>*****6543 |  |
| Account                               |                           |                           |  |
| Operating Account<br>4468 \$4         | 461.18                    |                           |  |
| Effective Date                        | Recurrence                |                           |  |
| 11/22/2024                            | E Set schedule            |                           |  |
|                                       |                           |                           |  |

Questions? Please contact Minnwest Bank toll-free at 1-866-752-8135.

# **ACH Payments**

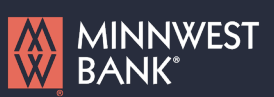

8. Select how often the transaction should repeat.

## Schedule Recurring Transaction

# How often should this transaction repeated 1st Of The Month Every Other Week Last Day Of The Month Monthly 1st & 15th Of The Month Quarterly 15th & Last Day Of The Month Semi-Annually Daily (Monday - Friday) Yearly Weekly Hearly

9. Designate when the transaction should stop.

Click the '*Forever (Until I cancel)*' to setup an indefinite recurrence.

a. Click the calendar and select a date to designate a specific date to stop the recurrence.

| When should this transa            | ction stop?             | - 1 |
|------------------------------------|-------------------------|-----|
| On/Before Date                     | <b>*</b>                |     |
| After     Forever (Until   Cancel) | occurrence(s)           | C   |
|                                    |                         | Ŧ   |
| Cancel                             | Set Recurring Transacti | ion |
|                                    | ×                       |     |

- 10. Click 'Save' to save the recurrence setup
- 11. Click the '+Add multiple recipients' link to select multiple recipients at one time.

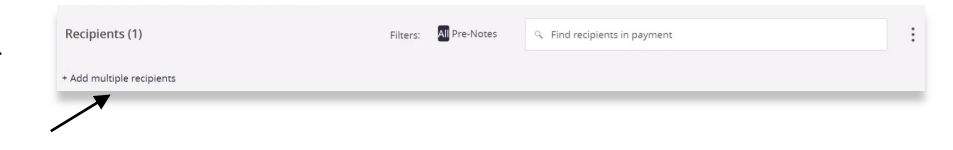

Questions? Please contact Minnwest Bank toll-free at 1-866-752-8135.

## **ACH Payments**

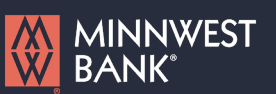

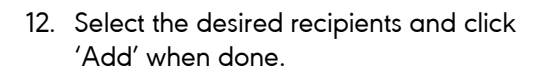

### SELECT MULTIPLE RECIPIENT ACCOUNTS

| ٩        |                                        |                                   |                                       |
|----------|----------------------------------------|-----------------------------------|---------------------------------------|
| Select A | All   Clear All                        |                                   |                                       |
|          | ABC Company LLC<br>Checking 1110224468 | John Smith<br>Checking 1110224468 | XYZ Company LTD<br>Savings 5110207570 |
|          | Jane Doe<br>Checking 1110224468        | Uncle Joe<br>Checking 123456      |                                       |
|          | Janice Williams<br>Savings 5110207570  | Uncle Joe<br>Savings 12345        |                                       |

 Select an existing recipient from the drop- down menu or select '+New Recipient' to create a new recipient.

**NOTE:** Reference the 'Recipient Management' setup document for information regarding the setup of a new recipient.

| ipient/Account               | Amount |      |
|------------------------------|--------|------|
| ရ þearch by name or account. | \$     | 0.00 |
| + New Recipient              |        |      |
| ABC Company LLC              | \$     | 0.00 |
| ABC Company LLC              | (      |      |

14. Review the information on the screen for accuracy and then select 'Approve' to authorize or 'Draft' to only draft the transactions.

| Recipients (3)                        |            | Filters: | All Pre-Notes        | <ul> <li>Find recipients in payr</li> </ul> | ment   |       | :        |
|---------------------------------------|------------|----------|----------------------|---------------------------------------------|--------|-------|----------|
| + Add multiple recipients             |            |          |                      |                                             |        |       |          |
| Recipient/Account                     | Am         | ount     |                      |                                             |        |       |          |
| ABC Company LLC<br>Checking           | 1110224468 | \$       | 0.                   | .00                                         |        |       | :        |
| Jane Doe<br>Checking                  | 1110224468 | \$       | 100.                 | od                                          |        |       | :        |
| Janice Williams<br>Savings            | 5110207570 | \$       | 0.                   | .00                                         |        |       | :        |
|                                       |            |          | + Add another recipi | ent                                         |        |       | <b>.</b> |
| \$100.00<br>3 payments (2 for \$0.00) |            |          |                      |                                             | Cancel | Draft | Approve  |